# Leading the Integration Revolution

Your business problems have changed. Why hasn't your integration solution?

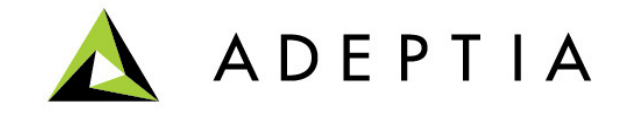

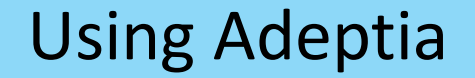

### Use Case: Triggering orchestration with Database Event

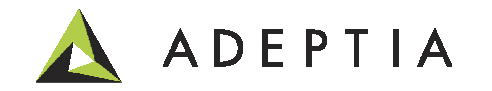

## Use Case highlights

In this use case we will go through following steps:

- 1. Use the Events to create a Database Trigger in a database (MS Sql Server)
- 2. Attach the Database Event to Process flow using Event Registry
- 3. Insert or update a record in the database to trigger the process flow
- 4. Monitor the run-time Events dashboard to see the run-time logs

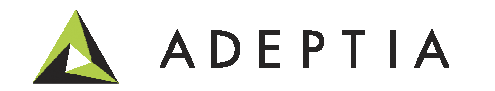

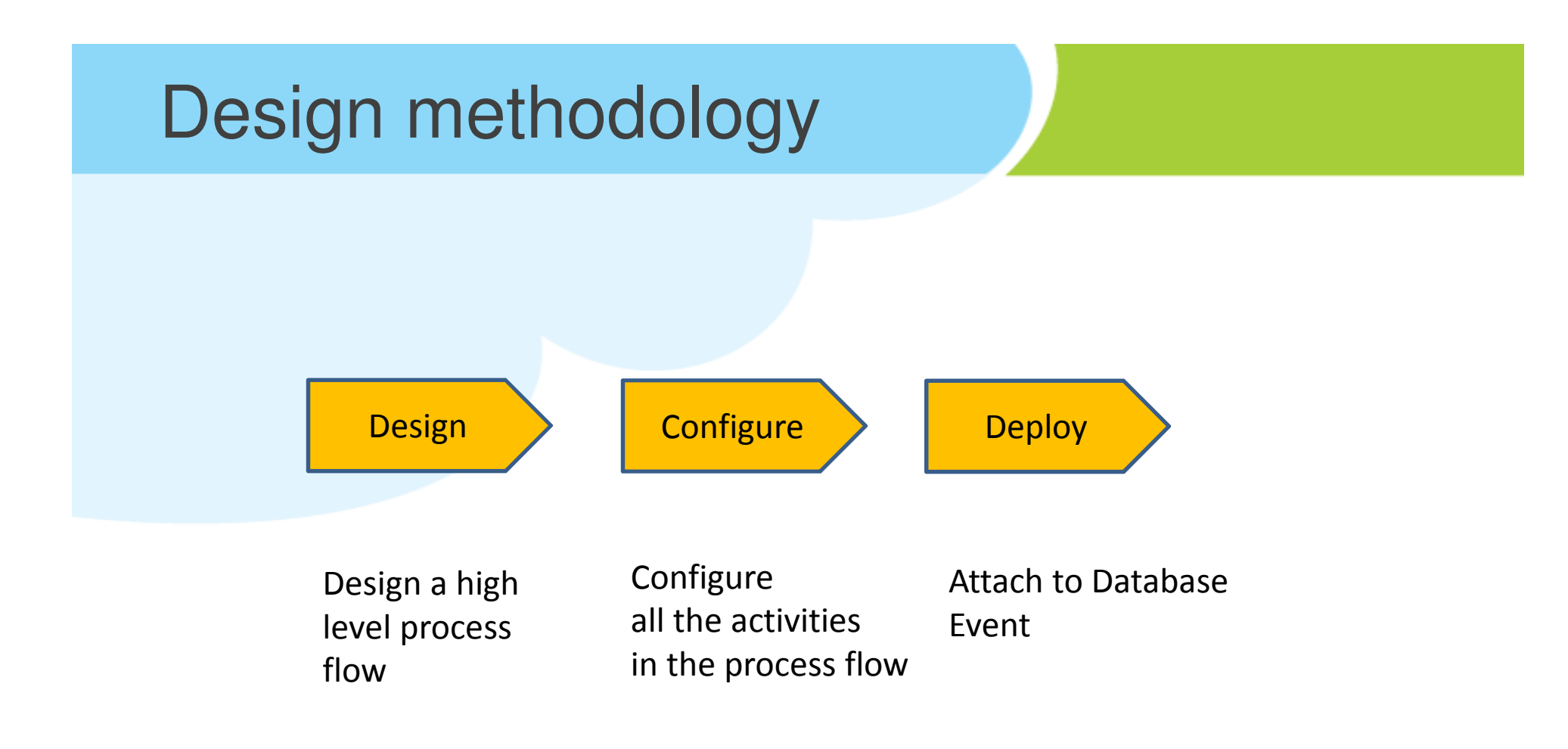

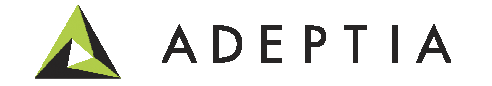

### **Design: Process Flow**

Please refer to the Use Case video describing how to build this process flow

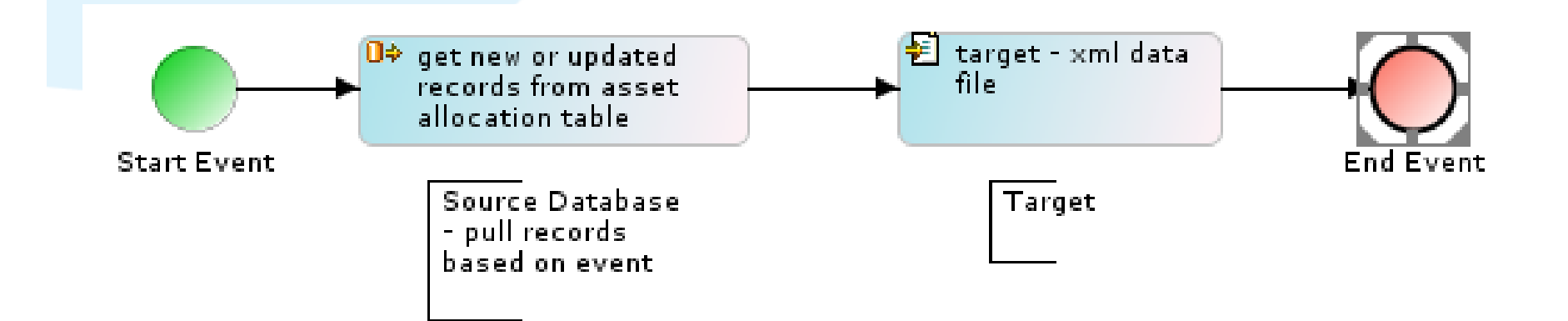

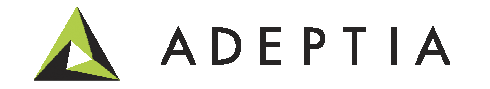

## Configure – Database Info

### Go to Develop > Services > Database Info

| Delete 🛛 🖶 Create New  |                                   |                                                              |               | Quick Sea           | rch      |       |
|------------------------|-----------------------------------|--------------------------------------------------------------|---------------|---------------------|----------|-------|
| Name                   | Description                       |                                                              | Owner         | Project Name        | Modified | Actio |
| FinancialsDB_sqlserver | database connect<br>Standard Prop | t <b>ion</b><br>verties                                      | demou         | UseCase_Dat         | 12/29    | Ξ     |
|                        | Name*                             | FinancialsDB_sql                                             | server        |                     |          | ×     |
|                        | Description*                      | tion* database connection DBC SQLServer_DBDriver  Create New |               |                     |          | ~     |
|                        | Select JDBC<br>Driver*            |                                                              |               |                     |          |       |
|                        | Server URL*                       | jdbc:jtds:sqlserv<br><u>Help</u>                             | er://localhos | t:1433/financials 🗸 | /        |       |
|                        | User*                             | sa                                                           |               |                     |          |       |
|                        | Password                          | •••••                                                        | •••••         | ••••                |          |       |
|                        | Confirm<br>Password               | •••••                                                        | •••••         | ••••                |          |       |
|                        | Select<br>Schema<br>Name          | Browse Schema                                                |               |                     |          |       |

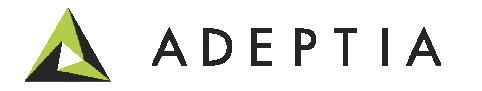

### Configure – Database Event

### Go to Develop > Events > Database

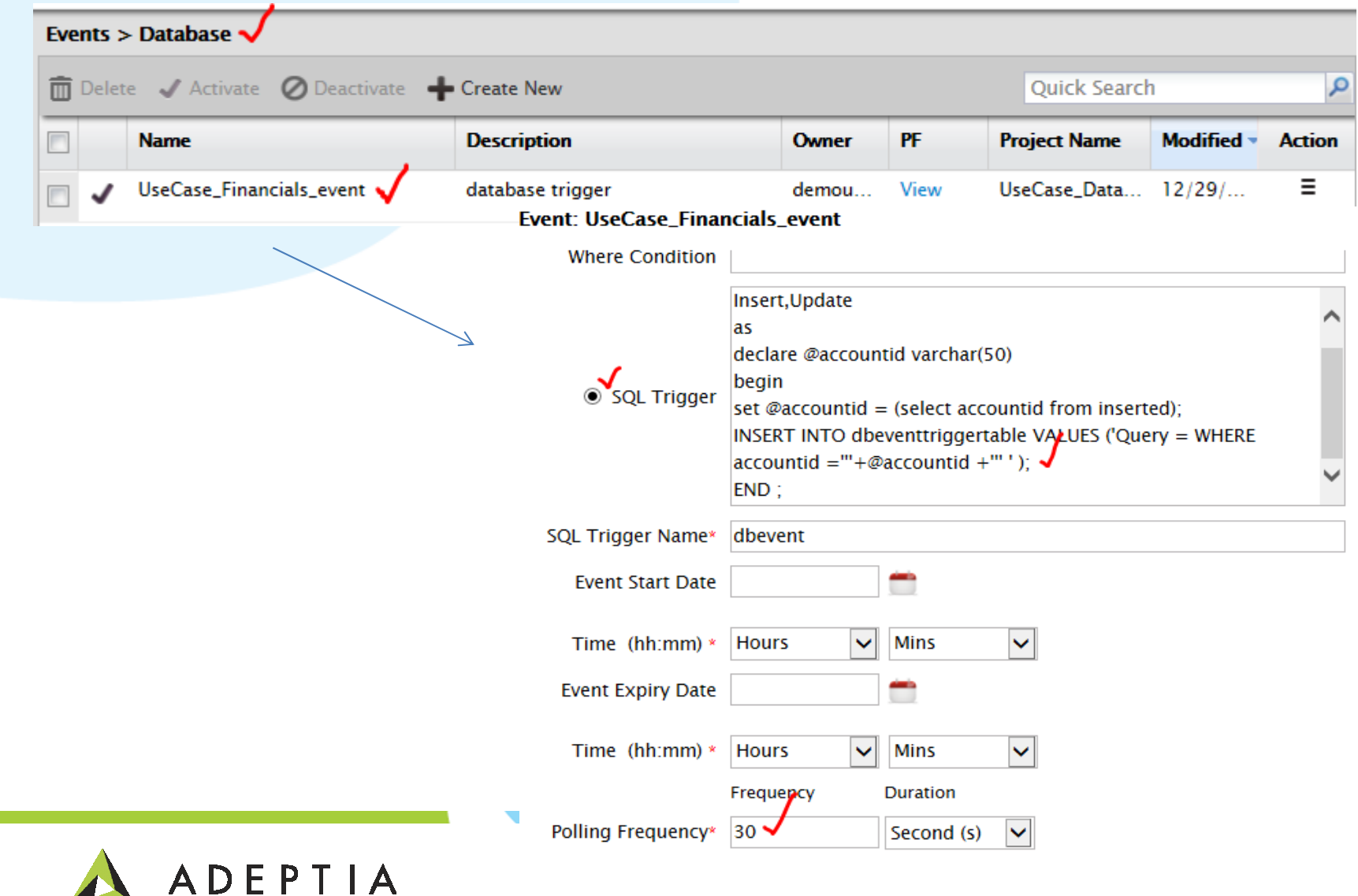

re perties

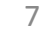

### Configure – Database Event Sql Trigger syntax

```
create trigger dbevent on dbo.assetallocation for
Insert, Update
as
declare @accountid varchar (50)
begin
set @accountid = (select accountid from inserted);
INSERT INTO dbeventtriggertable VALUES ('Query = WHERE accountid ='''+@accountid
+""');
                                                                                        Event: UseCase_Financials_event
END;
                                                                                            Where Condition
                                                                                                      Insert,Update
                                                                                                       as
                                                                                                      declare @accountid varchar(50)
                                                                                            SQL Trigger
                                                                                                       begin
                                                                                                       set @accountid = (select accountid from inserted);
                                                                                                      INSERT INTO dbeventtriggertable VALUES ('Query = WHERE
                                                                                                       accountid =""+@accountid +"" ' ); 🗸
                                                                                                      END ;
                                                                                          SQL Trigger Name* dbevent
                                                                                                                 (in)
                                                                                            Event Start Date

    Mins

                                                                                                                         ~
                                                                                            Time (hh:mm) * Hours
                                                                                           Event Expiry Date

    Mins

                                                                                                                         ~
                                                                                            Time (hh:mm) * Hours
                                                                                                      Frequency
                                                                                                                Duration
                                                                                          Polling Frequency* 30
                                                                                                                 Second (s)
                                                                                                                         V
```

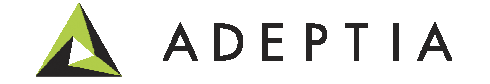

### Configure – Database Source Schema

### Go to Develop > Services > Schema > Database

| Ô                     | Delete 🤹 Refresh 🛛 🕂 Creat   | te New |                |                      |               | Quick Sea      | rch        | Q      |
|-----------------------|------------------------------|--------|----------------|----------------------|---------------|----------------|------------|--------|
|                       | Name                         | ,      | Description    |                      | Owner         | Project Name   | Modified - | Action |
|                       | UseCase_AssetAllocation_sche | ma     | database schen | na                   | demouser      | UseCase_Databa | 12/29/1    | Ξ      |
|                       |                              |        | Name*          | UseCase_AssetAlloo   | ation_schen   | na             |            | ×      |
|                       |                              | A      | Description*   | database schema      |               |                |            |        |
| Select Database Info* |                              |        |                | FinancialsDB_sqlse   | rver 🗸        |                |            | ~      |
|                       |                              | Def    | inition Mode*  | * ○Import XSD File   |               |                |            |        |
|                       |                              |        | XSD File       |                      | Brow          | /se            |            |        |
|                       |                              |        | Table Name     | dbo.[assetallocation | ו]            | Browse Tables  | /          |        |
|                       |                              |        |                | SELECT * FROM dbo    | .[assetalloca | ation]         |            | ~      |
|                       |                              |        |                |                      |               |                |            |        |
|                       |                              |        | SOL Ouerv      |                      |               |                |            |        |

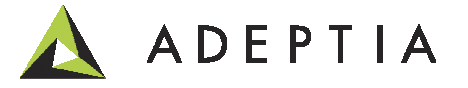

## Configure – Database Source & File Target

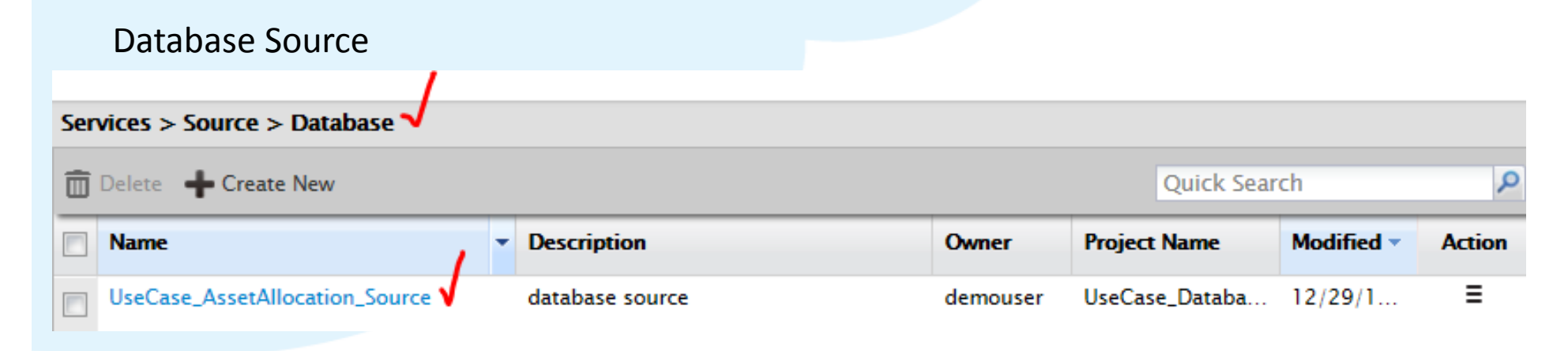

#### File Target Services > Target > File 🛅 Delete 🛛 🖶 Create New Quick Search Description Project Name Owner Modified -Action Name Ξ UseCase\_AssetAllocation\_target • 12/29/1... UseCase\_Datab... for new records demouser

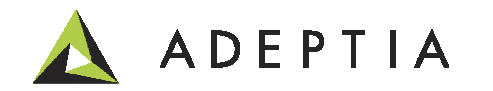

### **Configure: Process Flow**

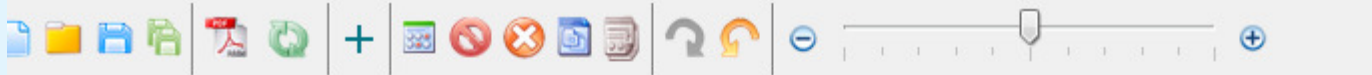

ID

Label

Name

source streamNames

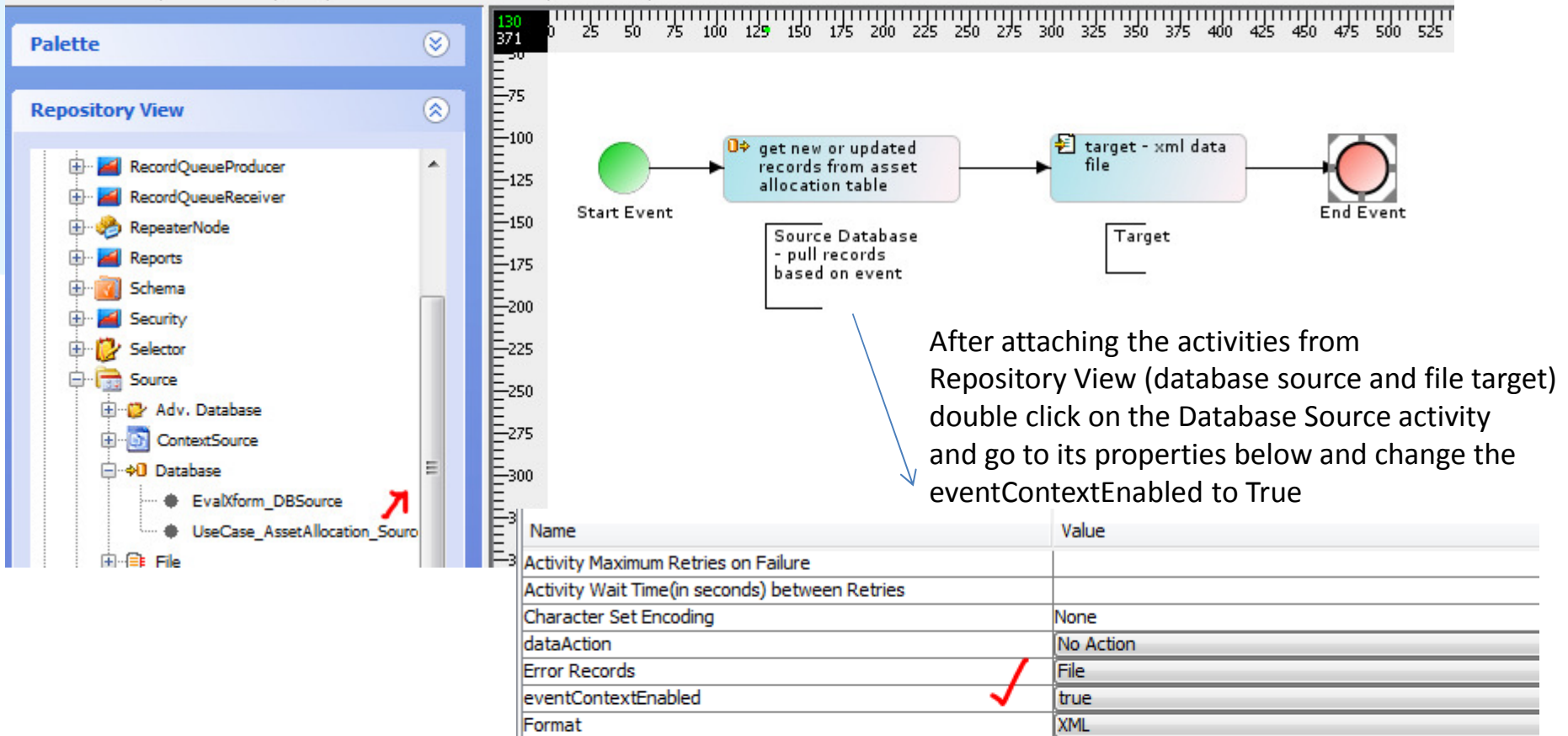

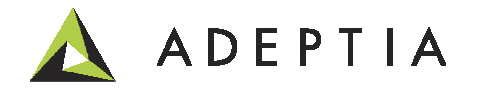

192168001036138835402468000058

UseCase\_AssetAllocation\_Source

UseCase AssetAllocation Source

get new or updated records from asset allocation table

## Deploy: Process Flow (bind to Database Event)

| _        | Concession and the second |                             |                                      |            |                        |                     |         | x   |
|----------|---------------------------|-----------------------------|--------------------------------------|------------|------------------------|---------------------|---------|-----|
| ⊨)@      | ) 🛕 http://localhost      | <b>t</b> :8080/adeptia/cont | tro                                  | er : Ade 🛕 | Enterprise Business Ir | ntegr ×             | ि ☆     | 3 Q |
|          | ADEPT                     | IA                          |                                      |            |                        | demouser            | • Help  | p • |
|          | Home                      | Develop                     | Monitor Administer                   | _          | _                      | _                   |         |     |
| tting St | tarted Projects           | Solutions -                 | Process • Services • Events • V      | Veb Forms  | Reports and Dashb      | ooards <del>-</del> |         |     |
| rocess   | > Process Flow            |                             |                                      |            |                        |                     |         | _   |
| Dele     | te 🖌 Activate 🖉           | Deactivate 🕂                | Create New                           | <u></u>    | Quick Se               | arch                |         | 9   |
|          | Name                      |                             | Description                          | Owner      | Project Name           | Modified 🔻          | Action  |     |
| 80       | UseCase_Database          | Event_process               | get new or updated records from a    | demouser   | UseCase_Datab          | 12/29/1             | Ξ       |     |
| °0       | UseCase_Account           | Edit                        | riggered by real time MQ event       | demouser   | UseCase_Mess           | 12/27/1             | Ξ       |     |
| •        | UseCase_Customl           | View                        | rchestration to call LinkedIn and    | demouser   | UseCase_Custo          | 12/26/1             | Ξ       |     |
| 8        | UseCase_RecordB           | Execute                     | se case example                      | demouser   | UseCase_Recor          | 12/25/1             | ≡       |     |
| 80       | Benefits_Duplicate        | Bind Event                  | rocess filters out duplicates and a  | demouser   | UseCase_ETL            | 12/24/1             | =       |     |
| 80       | HL7_Partner1_Pro          | View Events                 | rocess to translate HL7 data files   | demouser   | HL7_Medical_R          | 12/15/1             | ≡       |     |
| 90       | UseCase_SugarCR           | Dependencies                | onnect to Sugar CRM                  | demouser   | SugarCRM_Con           | 12/13/1             | Ξ       |     |
| 94       | NetSuite_Connect          | References                  | onnector process to login to NetS    | demouser   | NetSuite_Conn          | 12/08/1             | ≡       |     |
|          | AssetAllocationRe         | portingFlow                 | flow that creates custom report      | demouser   | AssetAllocatio         | 12/07/1             | =       | - 1 |
|          | WireTransferFlow          |                             | flow to dynamically generate report  | demouser   | UseCase_Custo          | 12/07/1             | Ξ       |     |
|          | FDIOutboundProce          | essor                       | Process flow to submit FDI file to o | EDISolut   | Default                | 09/26/1             | =       | -   |
|          | EDIInhoundProces          | 50F                         | Process flow to parse inhound EDI    | EDISolut   | Default                | 00/26/1             | =       |     |
|          | combound roces            | 501                         | Process now to parse inbound EDI     | EDISOIU(   |                        | 09/20/1             | _       | ~   |
| 4 4      | Page 1 of 2               |                             | Process flow to process inhound F    | FOISolut   | Displaying i           | Records 1 – 20      | ) of 33 |     |

Right click on the Process Flow name and click on Bind Event.

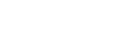

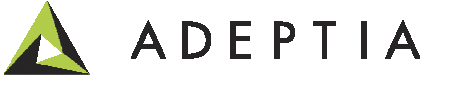

## Deploy: Process Flow (bind to Database Event)

Bind Event to Process Flow: UseCase\_DatabaseEvent\_process

Standard Properties

| Name*              | UseCase_Bind_Event            |
|--------------------|-------------------------------|
| Description*       | attach event to process flow  |
| Select Event Info* | ● Use Existing ○ Create New   |
| Existing           | UseCase_Financials_event 🗸    |
| Event Type         | SELECT Create Event           |
|                    |                               |
| Process Flow Name* | UseCase_DatabaseEvent_process |

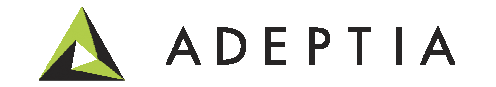

## Deploy: Process Flow (bind to Database Event)

Activate Database Event by going to Develop > Events > Database Check the box next the event name and click on Activate

| Eve                                           | Events > Database |                          |                  |       |      |              |            |        |
|-----------------------------------------------|-------------------|--------------------------|------------------|-------|------|--------------|------------|--------|
| 🛅 Delete 🖌 Activate 🖌 Deactivate 🕂 Create New |                   |                          |                  |       |      | Quick Search | 1          | Q      |
| <b>V</b>                                      | 1                 | Name                     | Description      | Owner | PF   | Project Name | Modified 🔻 | Action |
| ☑                                             | 0                 | UseCase_Financials_event | database trigger | demou | View | UseCase_Data | 12/29/     | ≡      |

Once the event is activated you can insert a record in the table and see the Events or Process Flow logs to see the process flow getting executed automatically.

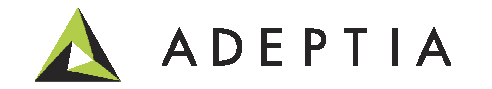

### **Run-time monitor**

### Monitor > Dashboard > Events

|            | Home Develop                            | Monitor              | Administer    |                        |                                                           |                                     |          |
|------------|-----------------------------------------|----------------------|---------------|------------------------|-----------------------------------------------------------|-------------------------------------|----------|
| My Tasks   | <ul> <li>My Documents - Dask</li> </ul> | nboard - Reports -   | History - My  | Solutions <del>+</del> |                                                           |                                     |          |
| Dashbo     | ard > Events                            |                      |               |                        |                                                           |                                     |          |
| <u>#</u> • | Event Name                              | Event Type Trigger   | Time          | <u>Start Time</u>      | Process Instance Name                                     | Process Name                        | Status   |
| 1          | UseCase_Financials_event                | DatabaseEvent 12/29/ | 2013 15:58:37 | 12/29/2013 15:58:37    | get new or updated records<br>from asset allocation table | s UseCase_DatabaseEvent_pro<br>cess | Executed |
| 2          | financials_trigger                      | DatabaseEvent 12/29/ | 2013 14:47:42 | 12/29/2013 14:47:42    | process flow                                              | financials_flow                     | Executed |
| Active     | Events – Five Next   ALL                |                      |               |                        |                                                           |                                     |          |
| <u>#</u> • | Event Name                              | Event Type           | Polling       | Last Trigger Time      | Next Trigger Time                                         | Process Name                        |          |
| 1          | UseCase_Financials_event                | DatabaseEvent        | 30 Second     | 12/29/2013 15:58:      | 37 12/29/2013 15:59:0                                     | 7 UseCase_DatabaseEvent_pro         | cess     |
| 2          | Accounts_MQ_trigger                     | JmsEvent             | N/A           | 12/27/2013 11:48:      | 04 N/A                                                    | UseCase_Accounts_Process            |          |
| 3          | FulfillmentWebService                   | WsProvider           | N/A           | N/A                    | N/A                                                       | FulfillmentWebService_subp<br>ss    | oce      |
| 4          | AssetAllocationRequest                  | Form                 | N/A           | N/A                    | N/A                                                       | AssetAllocationReportingFlo         | w        |
| 5          | WireTransferReportReques                | st Form              | N/A           | N/A                    | N/A                                                       | WireTransferFlow                    |          |
| Events     | Firing Trend                            |                      |               |                        |                                                           |                                     |          |
|            |                                         | Fired Events         | 1             |                        |                                                           |                                     |          |

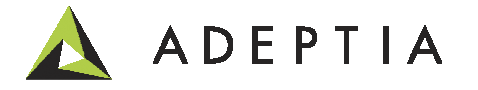

### Project: View and manage activities for this use case

| Projects 🗸                                                     |                                       |          |                |  |  |  |  |
|----------------------------------------------------------------|---------------------------------------|----------|----------------|--|--|--|--|
| List of activities included in project "UseCase_DatabaseEvent" |                                       |          |                |  |  |  |  |
| 🖣 Back Move 😂                                                  |                                       |          | Quic           |  |  |  |  |
| Name                                                           | Description                           | Owner    | Modified       |  |  |  |  |
| Database Event (1)                                             |                                       |          |                |  |  |  |  |
| UseCase_Financials_event                                       | database trigger                      | demouser | 12/29/13 15:49 |  |  |  |  |
| Database Info (1)                                              |                                       |          |                |  |  |  |  |
| FinancialsDB_sqlserver                                         | database connection                   | demouser | 12/29/13 17:01 |  |  |  |  |
| Database Schema (1)                                            |                                       |          |                |  |  |  |  |
| UseCase_AssetAllocation_schema                                 | database schema                       | demouser | 12/29/13 15:52 |  |  |  |  |
| Database Source (1)                                            |                                       |          |                |  |  |  |  |
| UseCase_AssetAllocation_Source                                 | database source                       | demouser | 12/29/13 15:53 |  |  |  |  |
| Event Registry (1)                                             |                                       |          |                |  |  |  |  |
| UseCase_DatabaseTrigger_event                                  | attach trigger to the process flow    | demouser | 12/29/13 15:57 |  |  |  |  |
| B File Target (1)                                              |                                       |          |                |  |  |  |  |
| Process Flow (1)                                               |                                       |          |                |  |  |  |  |
| UseCase_DatabaseEvent_process                                  | get new or updated records from asset | demouser | 12/29/13 16:57 |  |  |  |  |

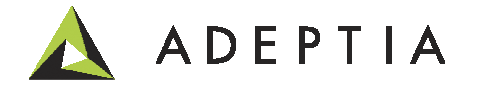

### Leading the Integration Revolution

Your business problems have changed. Why hasn't your integration solution?

# Thank You!

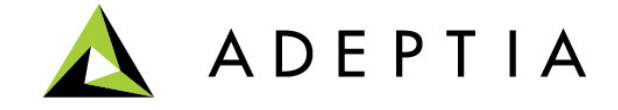